## Excel - vježbanje

- 1. Pokrenuti Excel i sačuvati radnu svesku pod nazivom ImePrezime.
- 2. Preimenovati Sheet1 u **Obracun** a Sheet2 u **Kopija**. Radna sveska mora da ima samo dva radna lista.
- 3. Na radnom listu **Obracun** kreirati tabelu kao na papiru (tabela mora da bude formatirana kao na papiru):

| Grad      | Banka           | Investicije  | Porez | Neto<br>investicije |
|-----------|-----------------|--------------|-------|---------------------|
| Podgorica | AtlasMont       | 120,000.00€  |       |                     |
| Cetinje   | СКВ             | 153,000.00€  |       |                     |
| Podgorica | Prva banka      | 154,321.00 € |       |                     |
| Podgorica | Hypo Alpe Adria | 123,456.00 € |       |                     |
| Bar       | Hipotekarna     | 76,512.00€   |       |                     |
| Kotor     | Hypo Alpe Adria | 43,234.00€   |       |                     |
| Cetinje   | Hypo Alpe Adria | 23,456.00€   |       |                     |
| Cetinje   | AtlasMont       | 98,123.00€   |       |                     |
| Cetinje   | AtlasMont       | 87,234.00€   |       |                     |
| Kotor     | СКВ             | 87,654.00€   |       |                     |
| Kotor     | СКВ             | 135,790.00€  |       |                     |
| Bar       | СКВ             | 24,574.00€   |       |                     |
| Bar       | СКВ             | 134,678.00€  |       |                     |
| Bar       | Prva banka      | 100,532.00€  |       |                     |
| Budva     | Prva banka      | 173,257.00 € |       |                     |
| Budva     | Prva banka      | 120,000.00€  |       |                     |
| Tivat     | Prva banka      | 76,512.00€   |       |                     |
| Cetinje   | AtlasMont       | 43,234.00€   |       |                     |
| Cetinje   | СКВ             | 23,456.00€   |       |                     |
| Cetinje   | СКВ             | 87,654.00€   |       |                     |

- a) Ako su investicije veće od 80,000 EURA oslobođeni su poreza a ako su manje porez je 13% investicija;
- b) Neto investicije su razlika Investicija i poreza.
- 4. Pomoću izvedenih tabela prikazati broj Neto investicija po gradovima i bankama.
- Grafikonom linije dati uporedni prikaz samo investicija, poreza i neto investicija za banke koje se nalaze u Budvi ili Cetinju. Na grafikonu moraju biti vidljive vrijednosti u odgovarajućim tačkama.
- 6. Kopirati originalnu tabelu sa radnog lista Obracun na radni list Kopija.
- 7. Na radnom listu Kopija u posebnom polju prikazati ukupan broj banaka koje se nalaze u Cetinju a čije su investicije veće od 30,000 EURA a manje od 100,000 EURA.
- Na istom radnom listu, u posebnom polju izračunati sumu svih investicija banaka čije su neto investicije veće od prosječnih a banka se nalazi u Podgorici ili su im neto investicije manje od prosječnih.